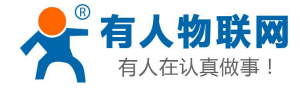

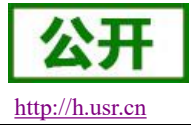

文件版本: V1.0.0

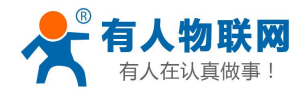

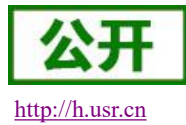

# 目录

| USI  | R-PLCNET 对接阿里云说明书           |                    | 1   |
|------|-----------------------------|--------------------|-----|
| 1. 物 | 0联网平台                       |                    | 4   |
|      | 1.1. 创建产品                   |                    | 4   |
|      | 1.1.1. 进入物联网平台              |                    | 4   |
|      | 1.1.2. 创建设备密钥认证连接的产品(此类)    | <sup></sup>        | 5   |
|      | 1.1.3. 创建 X.509 证书认证连接的产品(此 | 类产品适用于 X.509 认证登录) | 6   |
|      | 1.2. 创建设备                   |                    | 7   |
|      | 1.2.1. 创建一个设备密钥认证连接的设备      |                    | . 7 |
|      | 1.2.2. 创建 X.509 证书认证连接的设备   |                    | 9   |
| 2. 设 | 8备连接                        |                    | 11  |
| ,    | 2.1. 配置连接参数                 |                    | 11  |
|      | 2.1.1. 平台配置主界面              |                    | 11  |
|      | 2.1.2. 配置 TCP 直连设备的连接参数     |                    | 12  |
|      | 2.1.3. 配置 TLS 加密设备的连接参数     |                    | 14  |
|      | 2.1.4. 配置 X.509 认证设备的连接参数   |                    | 16  |
| 3. 数 | z据推送                        |                    | 17  |
|      | 3.1. 手动添加变量                 |                    | 17  |
|      | 3.1.1. 在有人云上创建模板并绑定设备       |                    | 17  |
|      | 3.1.2. 在阿里云上添加变量            |                    | 18  |
|      | 3.2. 通过导入物模型文件自动创建变量        |                    | .21 |
|      | 3.2.1. 在 PLCNET 配置软件上点击生成物模 | 型文件,下载到本地          | 21  |
|      | 3.2.2. 导入物模型文件到阿里云          |                    | 21  |
|      | 3.3. 数据上报                   |                    | 23  |
|      | 3.4. 阿里云上设置变量值              |                    | 24  |
|      | 3.5. MQTT 协议相关              |                    | 24  |
|      | 3.5.1. 数据上报                 |                    | 24  |
|      | 3.5.2. 数据设置                 |                    | 25  |
| 4. 联 | 关系方式                        |                    | 25  |
| 5. 免 | 1责声明                        |                    | 26  |

# 文件修订内容

| 版本号      | 修订章节号 | 修订内容描述 | 修订日期         |
|----------|-------|--------|--------------|
| V1. 0. 0 |       |        | 2020. 04. 01 |
|          |       |        |              |

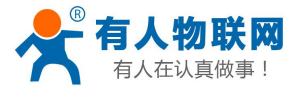

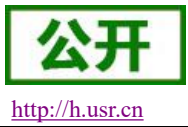

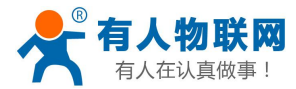

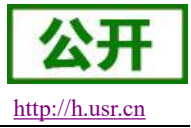

# 1. 物联网平台

网址: <u>https://www.aliyun.com/</u>

### 1.1. 创建产品

1.1.1. 进入物联网平台

|                                                                       | 合作伙伴 > 支持与服务 > 开发和                                                                                                    | ★                                                                                                    | СМДВ                                                                                                    | Q                                                                                                    | 中国站~ 文档 备室 | 控制台 (8094年2) |
|-----------------------------------------------------------------------|----------------------------------------------------------------------------------------------------|----------------------------------------------------------------------------------------------------|----------------------------------------------------------------------------------------------------|----------------------------------------------------------------------------------------------------|------------|--------------|
| <ul> <li>         ・ 読書会部件品 &gt;         <ul> <li></li></ul></li></ul> | <ul> <li>Q 按乐云产岛</li> <li>以各集券</li> <li>AliOS Things (物銀柱系統)<br/>(法备券份认近</li> <li>動即阿二部务</li> <li>動即阿二部务</li> <li>如原阿二部外</li> <li>如原阿二部外</li> <li>如原阿克加美力折 (mm)</li> <li>記録計算</li> <li>辺場计算服务</li> <li>初成边場看報服务 (mm)</li> </ul> | <b>阿抗服务</b><br>物联网点管理平台<br>物联网无线重新服务<br>LeRAWAN 组网服务<br><b>的取到全全</b><br>的互变型重要中心<br>ら可可度的行环境<br>ら可度内行环境<br>ら可度内行环境 | 生态<br>物験同市场<br>ICA 物映网防意味證<br><b>日だ天陽外</b><br>警察市軍遵正干台<br>物映闪云出 <b>想主能</b><br><b>行业会用平台</b><br>生活物映明平台 (飞馬平台)<br>城市物映明干台 | <ul> <li>(日父師次方案)</li> <li>全域停车</li> <li>全域旅游</li> <li>北阪场内法</li> <li>社区治理</li> <li>智慧海防</li> <li>玩具行业</li> <li>家屯行业</li> <li>数字交业</li> <li>智慧違河</li> <li>智慧違河</li> <li>智慧違河</li> <li>智慧違河</li> <li>智慧違河</li> <li>智慧違河</li> <li>著能长短惑量</li> <li>Alot 教育会训</li> </ul> | 22         | X            |

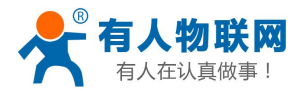

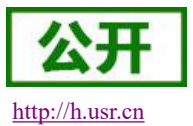

### 1.1.2. 创建设备密钥认证连接的产品(此类产品适用于 TCP 直连和 TLS 加密连接)

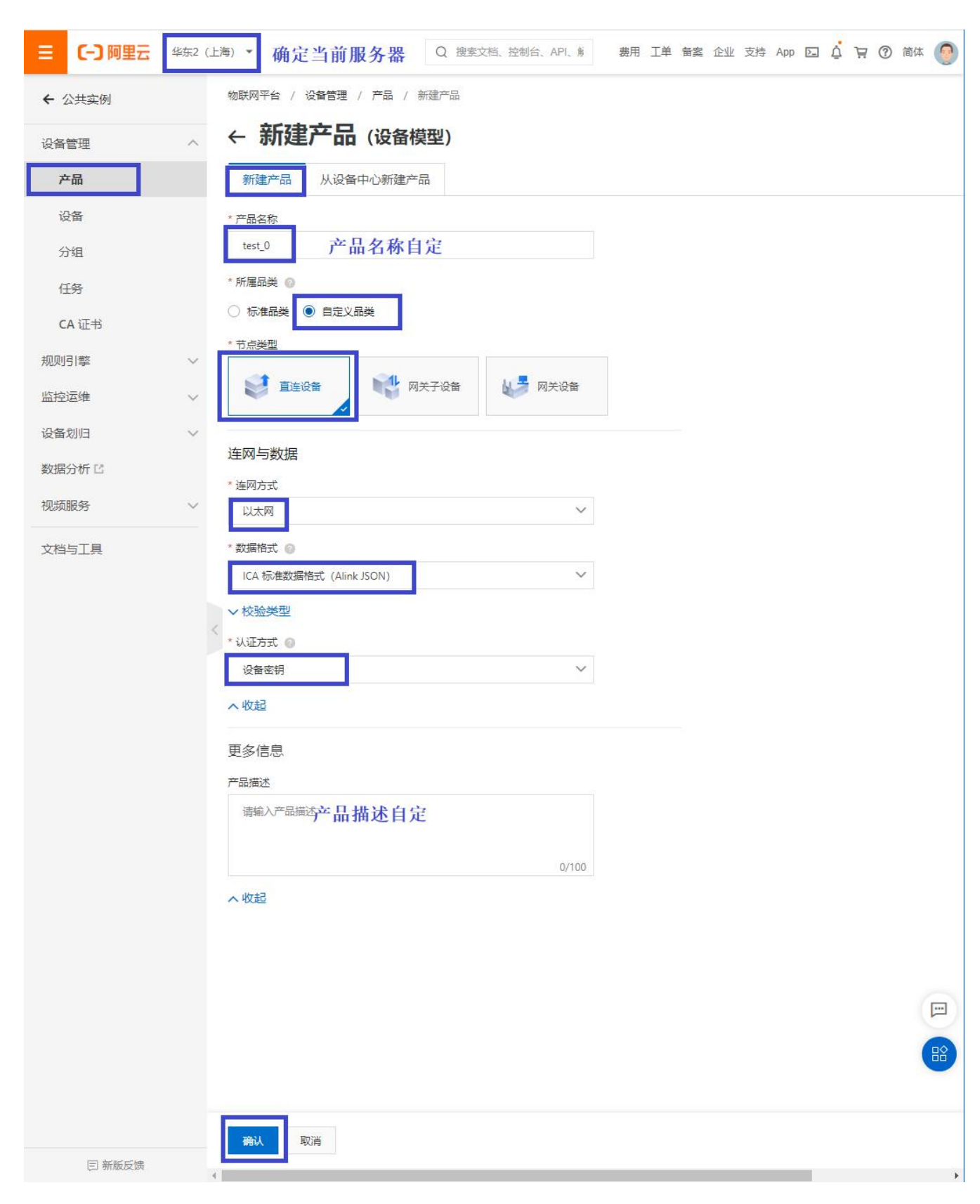

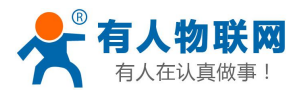

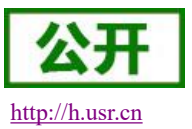

### 1.1.3. 创建 X.509 证书认证连接的产品(此类产品适用于 X.509 认证登录)

| ≡  | (-)阿里云         | 华东2(上海 | 海) 🔻            | 确定服            | 务器           | C     | Q搜索文   | 之档、控制台、  | API、育  | 费用 | 工单 | 备案 | 企业 | 支持 | App | ▶_ | Ū. | Ħ | ? | 简体 | 0 |
|----|----------------|--------|-----------------|----------------|--------------|-------|--------|----------|--------|----|----|----|----|----|-----|----|----|---|---|----|---|
| ÷  | 公共实例           |        | 物联网平            | 台 / 设备         | 管理 / 产品      | / 新建7 | 产品     |          |        |    |    |    |    |    |     |    |    |   |   |    |   |
| 设督 | 管理             | ~      | <del>←</del>    | <b>所建产</b>     | 品(设备         | 备模型   | 빌)     |          |        |    |    |    |    |    |     |    |    |   |   |    |   |
|    | 产品             |        | 新建产             | ≍品             | 设备中心新疆       | 建产品   |        |          |        |    |    |    |    |    |     |    |    |   |   |    |   |
|    | 设备             | 4      | * 产品名称          | 7              |              |       |        |          |        |    |    |    |    |    |     |    |    |   |   |    |   |
| :  | 分组             |        | test_2          |                | 名称自知         | È     |        |          |        |    |    |    |    |    |     |    |    |   |   |    |   |
|    | 任务             |        | * 所属品           | é @            |              |       |        |          |        |    |    |    |    |    |     |    |    |   |   |    |   |
| 1  | CA证书           |        | ○ 标准:<br>* 节占米? |                | 定义品类         |       |        |          |        |    |    |    |    |    |     |    |    |   |   |    |   |
| 规贝 | <u></u><br>川引擎 | $\sim$ |                 |                |              | L     |        |          |        |    |    |    |    |    |     |    |    |   |   |    |   |
| 监控 | 空运维            | ~      |                 | 且连设备           |              | M天子1  | 设备     |          | 天设督    |    |    |    |    |    |     |    |    |   |   |    |   |
| 设备 | 昏划归            | ~      | 连网与             | 数据             |              |       |        |          |        |    |    |    |    |    |     |    |    |   |   |    |   |
| 数据 | 諸分析 🖸          |        | * 连网方:          | t              |              |       |        |          |        |    |    |    |    |    |     |    |    |   |   |    |   |
| 视频 | <b></b>        | ~      | 以太网             |                |              |       |        |          | $\sim$ |    |    |    |    |    |     |    |    |   |   |    |   |
| 文档 | 当与工具           |        | * 数据格5          | t <sub>0</sub> |              |       |        |          |        |    |    |    |    |    |     |    |    |   |   |    |   |
|    |                |        | ICA 标           | 准数据格式          | (Alink JSON) |       |        |          | ~      |    |    |    |    |    |     |    |    |   |   |    |   |
|    |                | <      | ✓ 校验3 * 认证方式    | き型<br>た の      |              |       |        |          |        |    |    |    |    |    |     |    |    |   |   |    |   |
|    |                |        | X.509           | 证书             |              |       |        |          | $\sim$ |    |    |    |    |    |     |    |    |   |   |    |   |
|    |                | - 6    | * 使用私者          | ■ CA 证书        | 一设久          | 不古其   | 专利方    | ()正式 ()  | 吉次塚    | 不  |    |    |    |    |     |    |    |   |   |    |   |
|    |                |        | 0 是             | • 否            | KW/          | TXI   | 1 14 H | ML 179 1 | 用处开    | Н  |    |    |    |    |     |    |    |   |   |    |   |
|    |                |        | へ收起             |                |              |       |        |          |        |    |    |    |    |    |     |    |    |   |   |    |   |
|    |                |        | 更多信             | 息              |              |       |        |          |        |    |    |    |    |    |     |    |    |   |   |    |   |
|    |                |        | 产品描述            | *0***          |              |       |        |          |        |    |    |    |    |    |     |    |    |   |   |    |   |
|    |                |        | · 响粗/>          |                | 描述自知         | 定     |        |          |        |    |    |    |    |    |     |    |    |   |   |    |   |
|    |                |        |                 |                |              |       |        |          | 0/100  |    |    |    |    |    |     |    |    |   |   |    |   |
|    |                |        | へ收起             |                |              |       |        |          |        |    |    |    |    |    |     |    |    |   |   |    |   |
|    |                |        |                 |                |              |       |        |          |        |    |    |    |    |    |     |    |    |   |   |    |   |
|    |                |        |                 |                |              |       |        |          |        |    |    |    |    |    |     |    |    |   |   | 1  | 8 |
|    |                |        |                 |                |              |       |        |          |        |    |    |    |    |    |     |    |    |   |   |    |   |
|    |                |        |                 | -              |              |       |        |          |        |    |    |    |    |    |     |    |    |   |   |    |   |
|    | 曰 新版反馈         |        | 備认              | 取消             |              |       |        |          |        |    |    |    |    |    |     |    |    |   |   |    |   |
|    |                |        |                 |                |              |       |        |          |        |    |    |    |    |    |     |    |    |   |   |    |   |

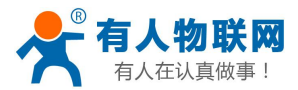

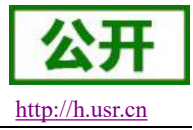

### 1.2. 创建设备

### 1.2.1. 创建一个设备密钥认证连接的设备

| 後留管理                              | ^      | 设备      |           |            |           |                |                                         |                                       |
|-----------------------------------|--------|---------|-----------|------------|-----------|----------------|-----------------------------------------|---------------------------------------|
| 产品                                |        | 全部产品    | $\sim$    |            | 设备总数<br>5 | Ż 🙆            | <ul> <li>● 激活设备 ◎</li> <li>5</li> </ul> | <ul> <li>当前在线 ②</li> <li>2</li> </ul> |
| 设备                                |        | 设备列表    | 批次管理      | 高级搜索       |           |                |                                         |                                       |
| 分组                                |        | 法加设备    | 批量运加      | DeviceName | ~         | 语输λ DeviceName | 0                                       | 清洗择设备标签 🗸                             |
| 任务<br>CA 证书                       |        | DeviceN | lame/备注名称 | 设行         | 备所属产品     | 节点类型           | 状态/启用状态 🖓                               | 最后上线时间                                |
|                                   |        |         |           |            |           |                |                                         |                                       |
| 则引擎                               | $\sim$ |         |           |            |           |                |                                         |                                       |
| 则引擎<br>空运维                        | ~      |         |           |            |           |                |                                         |                                       |
| 则引擎<br>空运维<br>备划归                 | ~ ~    |         |           |            |           |                |                                         |                                       |
| 则引擎<br>空运维<br>备划归<br>倨分析 [1       | ~ ~    |         |           |            |           |                |                                         |                                       |
| 则引擎<br>空运维<br>昏划归<br>居分析 Ľ<br>项服务 | ~ ~ ~  |         |           |            |           |                |                                         |                                       |

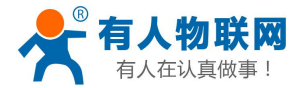

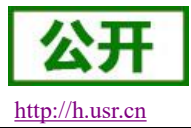

| 添加设备 💿                                              |                                      | ×                |             |                  |
|-----------------------------------------------------|--------------------------------------|------------------|-------------|------------------|
| <ul> <li>特别说明: Device</li> <li>唯一标识符作为 D</li> </ul> | Name 可以为空,当为空时,阿里云<br>eviceName。     | 云会颁发产品下的         |             |                  |
| 产品<br>test_0<br>ひたび<br>DeviceName                   | 设备所属的产品,此<br>的产品<br>设备名称自定<br>备注名称自定 | <b>此处选择认证</b> )  | 式为设备署       | 密钥               |
| Ξ 〔-〕阿里云 ¥东2 (上海 ← 公共实例                             | ) ▼ Q 搜索文档、控制名物联网平台 / 设备管理 / 设备      | 台、API、解决方案和资源 费用 | 工单 备案 企业 支持 | App 🖸 🧯 🕁 🕜 简体 🌍 |
|                                                     | 设备                                   |                  |             |                  |
| 交面目近<br>产品                                          | A####                                | 设备总数 💿           | ● 激活设备 ◎    | • 当前在线 💿         |
| 设备                                                  |                                      | 6                | 5           | 1                |
| 分组                                                  | 设备列表 批次管理 高级搜索                       |                  |             |                  |
| 任务                                                  | 添加设备 批量添加 DeviceName                 | ➤ 请输入 DeviceName | Q           | 请选择设备标签 💙        |
| CA 证书                                               | DeviceName/备注名称 设备                   | 新属产品 节点类型        | 状态/启用状态 🔽   | 最后上线时间           |
| 规则引擎 ~                                              | test_0_dev test_                     | _0 设备            | • 未激活 💽     | 2 <b>4</b> -2    |
| 监控运维 ~                                              | 设备创建完成,检查所属产                         | 品是否正确,新添加        | 的设备此时状态     | 为"未激活"           |
| 设备划归                                                |                                      |                  |             |                  |
| 数据分析 🖸                                              |                                      |                  |             |                  |
| 视频服务 >                                              |                                      |                  |             |                  |
| 文档与工具                                               |                                      |                  |             |                  |

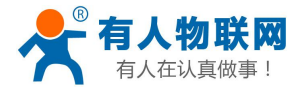

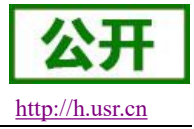

### 1.2.2. 创建 X.509 证书认证连接的设备

|               |        |        | 设留日理 / 设  | Ħ          |           |                |                                                                                                    |                                       |
|---------------|--------|--------|-----------|------------|-----------|----------------|----------------------------------------------------------------------------------------------------|---------------------------------------|
| 设备管理          | ^      | 设备     |           |            |           |                |                                                                                                    |                                       |
| 产品            |        | 全部产品   | ~         |            | 设备总数<br>5 | ¢ 🔘            | <ul> <li>激活设备 <ul> <li>Ø</li> <li>5</li> <li></li> <li></li></ul></li></ul> | <ul> <li>当前在线 ②</li> <li>2</li> </ul> |
| 设备            |        | 设备列表   | 批次管理      | 高级搜索       |           |                |                                                                                                    | -                                     |
| 分组            |        |        |           |            |           |                |                                                                                                    |                                       |
| 任务            |        | 添加设备   | 批量添加      | DeviceName | ~         | 请输入 DeviceName | Q                                                                                                    | 请选择设备标签 🗸                             |
| CA 证书         |        | Device | lame/备注名称 | 设备         | 所属产品      | 节点类型           | 状态/启用状态 🔓                                                                                                    | 最后上线时间                                |
| 观则引擎          | ~      |        |           |            |           |                |                                                                                                    |                                       |
| 监控运维          | ~      |        |           |            |           |                |                                                                                                    |                                       |
| 设备划归          | $\sim$ |        |           |            |           |                |                                                                                                    |                                       |
| 数据分析 🖸        |        |        |           |            |           |                |                                                                                                    |                                       |
|               | ~      |        |           |            |           |                |                                                                                                    |                                       |
| 见频服务          |        |        |           |            |           |                |                                                                                                    |                                       |
| 见频服务<br>文档与工具 |        |        |           |            |           |                |                                                                                                    |                                       |

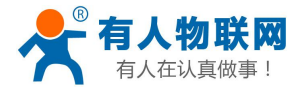

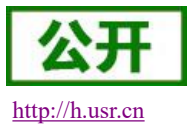

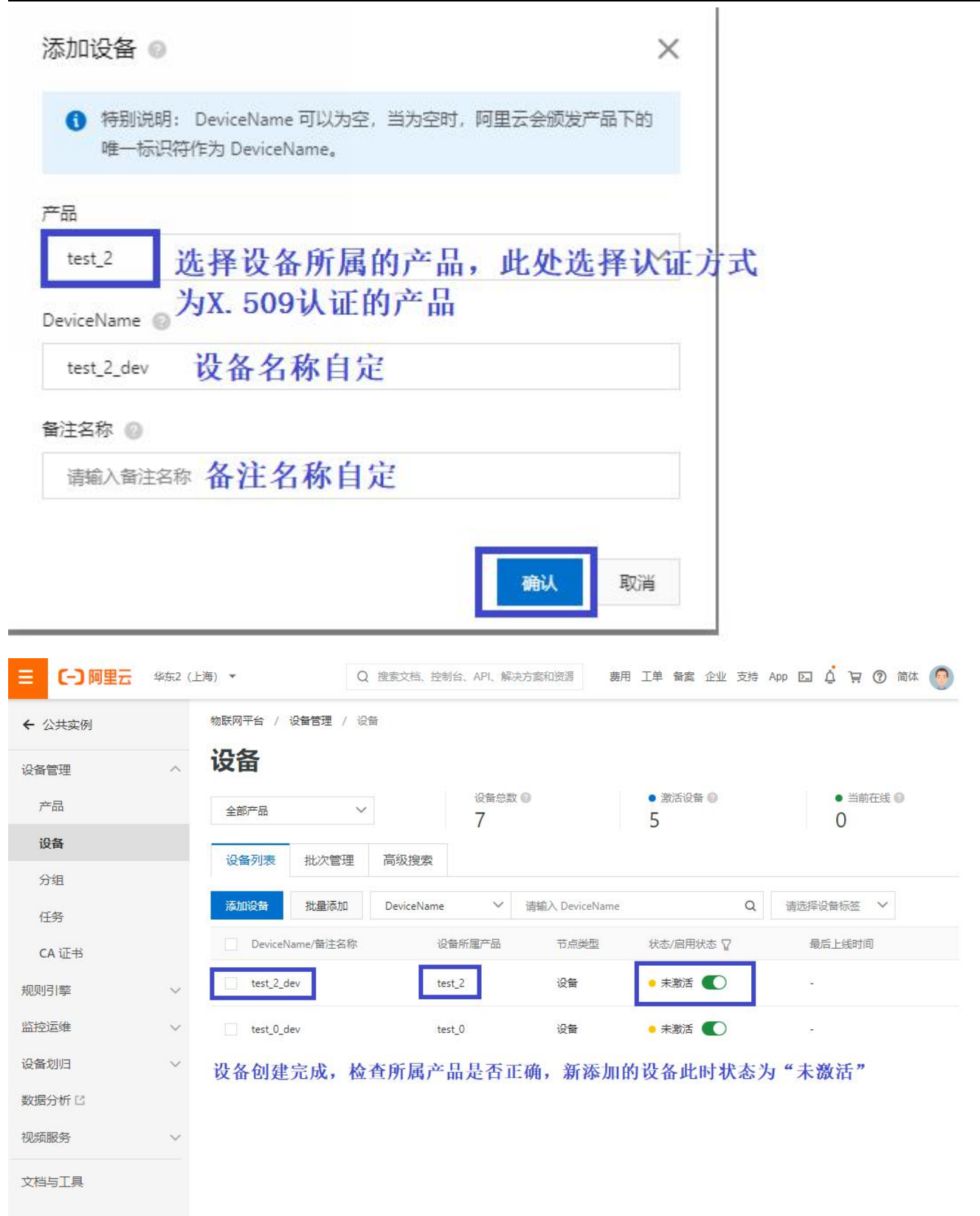

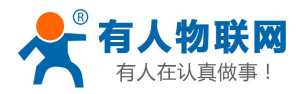

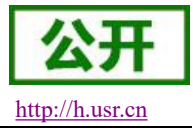

## 2. 设备连接

### 2.1. 配置连接参数

#### 2.1.1. 平台配置主界面

| 刷新<br>⊿ 云端分组        | ì    | ☐        |      |    | €<br>设备参 | 数      | 远和                   | 図<br>遅维护 |   |
|---------------------|------|----------|------|----|----------|--------|----------------------|----------|---|
| ▲ 我的分组<br>第三方云测试 在线 | .AN  | LTE&WIFI | 云服务  | 5  | 手动调试     | 系统参数   | GPS                  | 平台配置     | Þ |
| 选择一个设备              | 通    | 道        | 开启状态 |    | 代理平台     |        | 操作                   |          |   |
|                     | ļ.   | 1        | 关闭   | 可任 | 意选择-     | 一个通道讲  | 配置连接                 |          |   |
|                     |      | 2        | 关闭   | 行配 | 置        | 1 Acad | 配置连接                 |          |   |
| ▶ 本地设备              |      | 3        | 关闭   |    |          |        | 配置连接                 |          |   |
|                     | a    | 4        | 关闭   |    |          |        | 配置连接                 |          |   |
|                     | 同步状态 |          | 龙功   | 监测 |          |        |                      |          |   |
|                     | 数据同步 | 至有人云 🔘   | ☑ 是  |    | 否        |        |                      |          |   |
|                     |      |          |      |    |          | 古士中六日  | <b>円止:4</b> 50 - 25ま | 立即同步     |   |
| OPC 启用 打开云组态        |      |          |      |    |          | 光中 五節  | 向少 汶泊, 次首            | 于初里后向主义  | Ŧ |

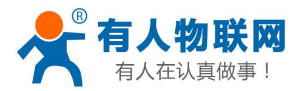

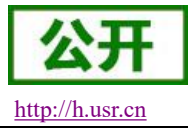

#### 2.1.2. 配置 TCP 直连设备的连接参数

|                          | (上海) * 确定言    | 当前的服务器              |                   |          |            |                  | Q 搜索文档、控制台、API、解   | 約5萬和资源 费用      | 工单 备寫 企业 支持 | ⇒ App ⊵⊒ Δ́ | m () a | itt 🌔 |
|--------------------------|---------------|---------------------|-------------------|----------|------------|------------------|--------------------|----------------|-------------|-------------|--------|-------|
| ← 公共实例                   | 物联网平台 / 没备    | 管理 / 设备 / 设备详情      |                   |          |            |                  |                    |                |             |             |        |       |
| 设备管理 へ                   | ← test_0      | _dev **** 找到        | 间已创建的设备警<br>11的设备 | 密钥       |            |                  |                    |                |             |             |        |       |
| 7 <sup>be</sup> 品        | 产品            | test_0 查看           | L H J K H         |          |            | Devices          | ecret ······· 查看 点 | <b>击查看设备信息</b> |             |             |        |       |
| 设备                       | ProductKey    | ainzcautPGQ 要制      | いないマーナル(無)        |          |            | 10 11 7          |                    |                |             |             |        |       |
| 分组                       |               | opic列表 物模型政治        | 设备形士 又件官的         | ≝ □心服99° | 住我期间,力     | 12:17            |                    |                |             |             |        |       |
| 任务                       | 设备信息          |                     |                   |          |            |                  |                    |                |             |             |        |       |
| CA 证书                    | 产品名称          | test_0              |                   |          | ProductKey | a1nZCaUfPGQ 复制   |                    | 地域             | 华东2 (上海)    |             |        |       |
| 规则引擎                     | 节点类型          | 设备                  |                   |          | DeviceName | test_0_dev 👮 🕮 🛛 |                    | 认证方式           | 设备密钥        |             |        |       |
| 监控运维 ∨                   | 备注名称 🔘        | 编辑                  |                   |          | IP地址       | 2                |                    | 固件版本           | -           |             |        |       |
| して<br>数据分析 II            | < 创建时间        | 2021/04/01 14:25:58 |                   |          | 激活时间       | ~                |                    | 最后上线时间         |             |             |        |       |
| 视频服务 >>                  | 当前状态          | 未激活                 |                   |          | 实时延迟 🔘     | 测试               |                    | 设备本地日志上报       | 日关闭         |             |        |       |
| 文档与工具                    | 设备扩展信息        |                     |                   |          |            |                  |                    |                |             |             |        |       |
|                          | SDK 语言        | 2                   |                   |          | 版本号        | ~                |                    | 横组商            |             |             |        |       |
|                          | 模組信息          |                     |                   |          |            |                  |                    |                |             |             |        |       |
| 设备证书<br>设备证书<br>ProductK | —键复制<br>      | a1nZ                | ●复制               | 3        |            |                  |                    | ×              |             |             |        |       |
| DeviceNa                 | ame           | test_0_dev          | 复制                | 2        |            | _                |                    |                |             |             |        |       |
| DeviceSe                 | cret          | d8135               |                   |          |            | 夏制 4             |                    |                |             |             |        |       |
| 烧录方式//<br>~一机一密          | 介绍<br>1、一型一密: | 介绍                  |                   |          |            |                  |                    |                |             |             |        |       |
|                          |               |                     |                   |          |            |                  | ×                  | 闭              |             |             |        |       |

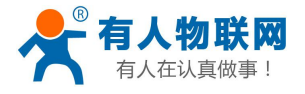

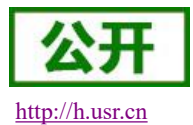

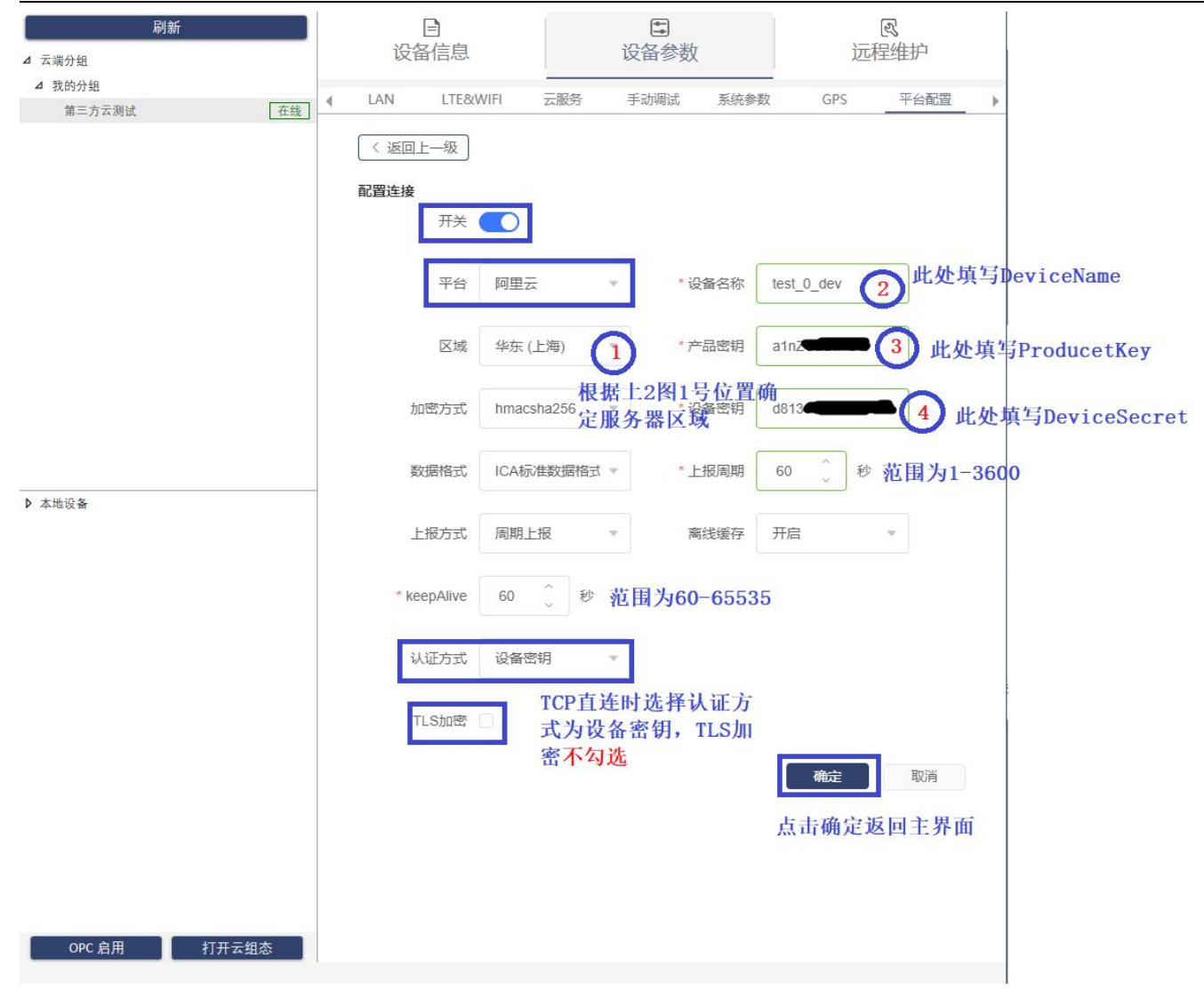

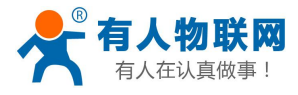

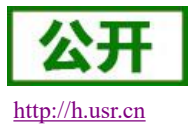

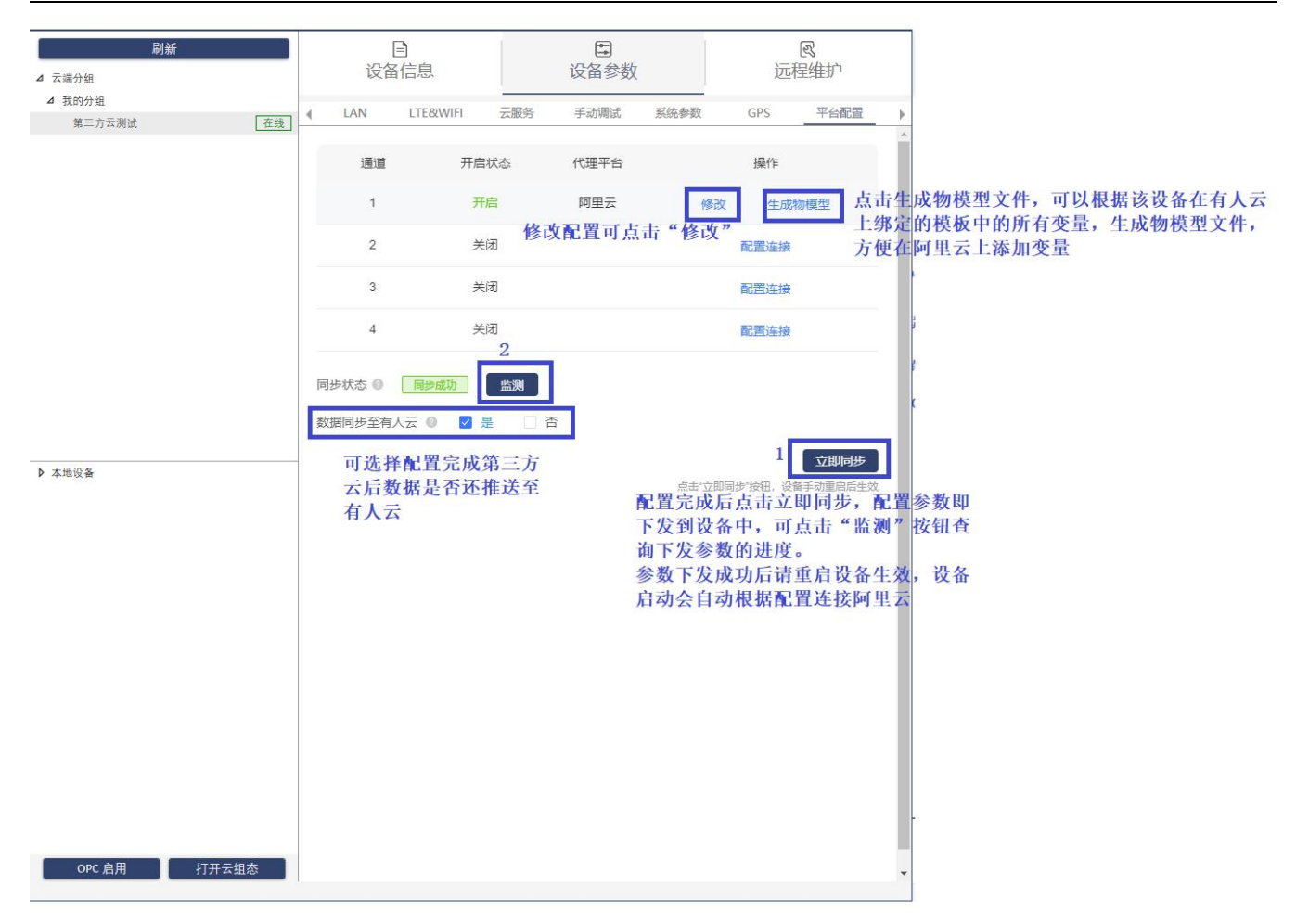

### 2.1.3. 配置 TLS 加密设备的连接参数

http://aliyun-iot.oss-cn-hangzhou.aliyuncs.com/cert\_pub/root.crt?spm=a2c4g.11186623.2.14.42387c1cN22MNA &file=root.crt

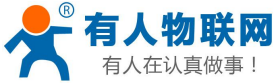

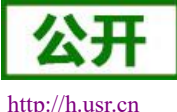

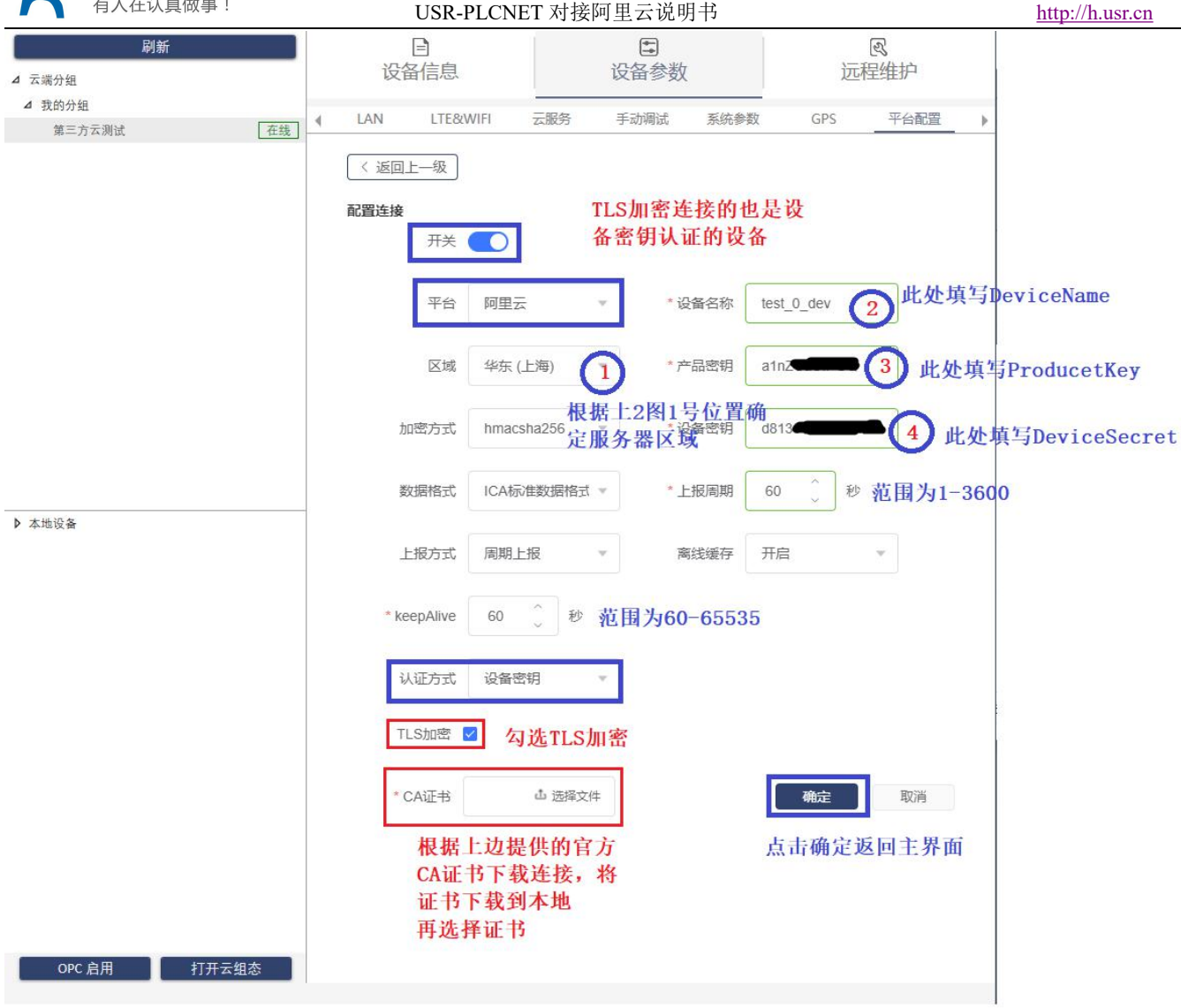

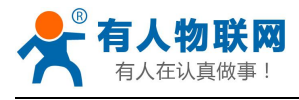

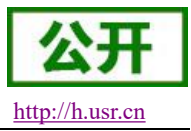

### 2.1.4. 配置 X.509 认证设备的连接参数

| Construction       ************************************                                                                                                    | E                   | 土+ 司烏 注班 文塔 )     | 2010年11月1日 - 2017日 - 20170 - 20170 - 201700 - 20170 - 20170 - 20170 - 20170 - 20170 - 20170 - 20170 - 20170 - | n.k.19. 121915, API, NK | Q                         |                         |                          |                  | <ul> <li>2021.02.24000000000000000000000000000000</li></ul> |   |                   |
|----------------------------------------------------------------------------------------------------|---------------------|-------------------|----------------------------------------------------------------------------------------------------|-------------------------|---------------------------|-------------------------|--------------------------|------------------|-------------------------------------------------------------|---|-------------------|
| <pre>www.www.www.www.www.www.www.www.www.ww</pre>                                                                                                    | ×                   |                   |                                                                                                    |                         |                           |                         |                          |                  | ■ 2021-03-31支布公告: 物配<br>物研究平台 / 沿部管理 /                      |   | - 公共实例            |
| <ul> <li></li></ul>                                                                                                    |                     |                   |                                                                                                    |                         |                           | 沿久                      | 的X 509认证的                | **** 找到创建好       | test 2 de                                                   | ^ | 备管理               |
| a       winter winter bit       winter bit       a       a                                                                                                    |                     |                   |                                                                                                    |                         | DeviceSecret              | Qн                      | HIN. OUS MULTI           |                  | 产品 test 2                                                   |   | 产品                |
| Note:       Note:       Note: <t< td=""><td></td><td></td><td></td><td></td><td></td><td></td><td></td><td>ip9 黑和</td><td>ProductKey a1TrBf</td><td></td><td>見备</td></t<>                                                                                                    |                     |                   |                                                                                                    |                         |                           |                         |                          | ip9 黑和           | ProductKey a1TrBf                                           |   | 見备                |
| Image: set in the set in the set in |                     |                   |                                                                                                    |                         | 69                        | 主线调试 分组                 | 文件管理 日志服务 右              | 物模型数据 设备影子       | 设备信息 Topic 列                                                |   | 7组<br>千条          |
| Image: State State Stat |                     |                   |                                                                                                    |                         |                           |                         |                          |                  | 设备信息                                                        |   | A 证书              |
| array       array       array <t< td=""><td></td><td>华东2 (上海)</td><td>地域</td><td></td><td>MjP6p9 意制</td><td>oductKey a1</td><td>Pro</td><td>L2</td><td>产品名称</td><td>~</td><td>引擎</td></t<>                                                                                                    |                     | 华东2 (上海)          | 地域                                                                                                    |                         | MjP6p9 意制                 | oductKey a1             | Pro                      | L2               | 产品名称                                                        | ~ | 引擎                |
| Rate       Pet       Pet       Ret       Ret                                                                                                    |                     | 8e6eb4471b95c7 下數 | X.509 证书                                                                                                    |                         | 2_dev 复制                  | eviceName te            | De                       | P.               | 节点类型                                                        | ^ | 認乏维               |
|                                                                                                    | 将X 509相关的证书文        | 占击下载,             | 固件版本                                                                                                    |                         |                           | 地址 -                    | IP                       | R                | 备注名称 🔘                                                      |   | 如白豆豆              |
| state       stat       stat                                                                                                    | din coothy chi m 1. | 下载到本地             | 最后上线时间                                                                                                    |                         |                           | 活时间 -                   | 20                       | 21/04/0115:04:03 | < 创建时间                                                      |   | 國維大會              |
| ина<br>ина<br>ина<br>ина<br>ина<br>ина<br>ина<br>ина                                                                                                    |                     | 已关闭 🕕             | 设备本地日志上报                                                                                                    |                         |                           | 813EE @ 🔋               | 2                        | 飲活               | 当前状态                                                        |   | E线调试              |
| ###/###       ###       ###       ###       ###       ###       ###       ###       ###       ###       ###       ###       ###       ###       ###       ###       ###       ###       ###       ###       ###       ###       ###       ###       ###       ###       ###       ###       ###       ###       ###       ###       ###       ####       ####       ####       ####       ####################################                                                                                                    |                     |                   |                                                                                                    |                         |                           |                         |                          |                  |                                                             | • | 日志服务              |
| Image       Image       Image <td< td=""><td></td><td></td><td></td><td></td><td></td><td></td><td></td><td></td><td>设备扩展信息</td><td></td><td>DTA 升级</td></td<>                                                                                                    |                     |                   |                                                                                                    |                         |                           |                         |                          |                  | 设备扩展信息                                                      |   | DTA 升级            |
| <ul> <li>werd</li> <li>werd</li>     &lt;</ul>                                                                                                    |                     |                   | 構組商                                                                                                    |                         |                           | 本号 -                    | RE-                      |                  | SDK 语言                                                      |   | 元程配置              |
| Image: Wind Wind Wind Wind Wind Wind Wind Wind                                                                                                    |                     |                   |                                                                                                    |                         |                           |                         |                          |                  | 模组信息                                                        |   | 与警中心              |
| Image: Section of the section of the section of t  |                     |                   |                                                                                                    |                         |                           |                         |                          |                  | 标签信息 🖌 编辑                                                   | ~ | 划归                |
|                                                                                                    |                     |                   |                                                                                                    |                         |                           |                         |                          |                  |                                                             |   |                   |
| 中 中 中 中 中 中 中 中 中 中 中 中 中 中 中 中 中 中 中                                                                                                    |                     |                   |                                                                                                    | 産→                      | x GPS 平6<br>509设备相        | ·Ⅲ≥·奴<br>澜斌 系统参<br>填入X. | 云服务 手动                   | ( LAN LTE&WIFI   | 在幾                                                          | 组 | 端分组<br>我的分<br>第三: |
| 区域 华东(上海) *       *产品密钥 *         加密方式 hmacsha256 *       *设备密钥 *         数据格式 ICA标集数据格 *       *上报周期 3 ↓ 秒         出版方式 周期上报 *       商线账存 开启 *         *keepAlive 60 ↓ 秒          认证方式 X.509证书 *       *         *CA证书 rotCAAb 选择文件 CA证书使用官方CA证书                                                                                                    |                     |                   |                                                                                                    |                         | test_2_dev                | *设备名称                   | 阿里云 🔻                    | 平台               |                                                             |   |                   |
| hmacsha256 * * * 後留密朝<br>* 後留密朝<br>* 後留密朝<br>* 上股周期 3 ↓ 秒<br>上股方式 周期上报 * 海线暖存 开启 *<br>* keepAlive 60 ↓ 秒<br>从证方式 X 509证书 *<br>* CA证书 rootCAL 选择文件 CA证书使用官方CA证书                                                                                                    |                     |                   |                                                                                                    |                         |                           | * 产品密钥                  | 华东 (上海) 🛛 🔻              | 区域               |                                                             |   |                   |
| addated ICARDuradenta・ Libraria                                                                                                    |                     |                   |                                                                                                    |                         |                           | * 设备密钥<br>* L-坦田期       | hmacsha256 v             | 加密方式             |                                                             |   |                   |
| 上版方式 周期上报 * 商総城存 开启 *<br>* keepAlive 60 〕 秒<br>礼证方式 X.509证书 *<br>* CA证书 rootCAAL 选择文件 CA证书使用官方CA证书                                                                                                    |                     |                   |                                                                                                    |                         | //                        | 上位向从                    |                          | JIETELX          |                                                             |   | 地设备               |
| * keepAlive 60 0 秒<br>队证方式 X.509证书 *<br>* CA证书 rootCALD 选择文件 CA证书使用官方CA证书                                                                                                    |                     |                   |                                                                                                    |                         | 开启  ▼                     | 离线缓存                    | 周期上报 🔻                   | 上报方式             |                                                             |   |                   |
| ₩证方式 X.509证书 ·<br>* CA证书 rootCALD 选择文件 CA证书使用官方CA证书                                                                                                    |                     |                   |                                                                                                    |                         |                           |                         | 60 0 秒                   | * keepAlive      |                                                             |   |                   |
| CA证书 CA证书 CA证书使用官方CA证书                                                                                                    |                     |                   |                                                                                                    |                         |                           |                         | X.509证书 *                | 认证方式             |                                                             |   |                   |
|                                                                                                    |                     |                   |                                                                                                    | 正书                      | 使用官方CA                    | CA证书                    | rootCA <sup>击</sup> 选择文件 | * CA证书           |                                                             |   |                   |
| <sup>密户端证书</sup> device beamsorth 客户端证书使用xxx.cer                                                                                                    |                     |                   |                                                                                                    | x. cer                  | 证书使用x                     | 客户端                     | device_全通精改件             | *客户端证书           |                                                             |   |                   |
| <sup>會户論密钥</sup> private Key运器文件 客户端密钥使用xxx. key                                                                                                    |                     |                   |                                                                                                    | x. key                  | 密钥使用xx<br><sup>mace</sup> | 客户端                     | privatekkey选择文件          | * 客户端密钥          |                                                             |   |                   |
| OPC 启用 打开云组态                                                                                                    |                     |                   |                                                                                                    |                         |                           |                         |                          |                  |                                                             |   |                   |

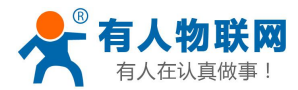

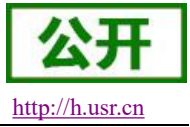

### 3. 数据推送

### 3.1. 手动添加变量

#### 3.1.1. 在有人云上创建模板并绑定设备

| 文变量       |                                         |       |
|-----------|-----------------------------------------|-------|
| * 变量名称    | 阿里云测试变量1 单位                             |       |
| 变量标识符 🎯   | ali_v_1 在有人云上添加变量时的变量标<br>据推送到第三方云的关键字段 | 识符,是数 |
| *寄存器      | 0 ~ 1 00001(bit)                        |       |
| *数据格式     | 位                                       |       |
| *存储方式     | ✓ 变化存储 ◎ □ 定时存储                         |       |
| *读写方式     | • 读写 🛛 只读 💿 只写                          |       |
| 高级选项 ~    |                                         |       |
| 如何设置变量权限, | 点击查看详情 取消                               | 确认    |

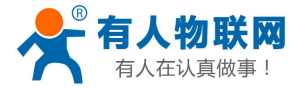

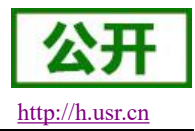

| 👫 有人云控制台 🗏 | ◇云组态 🖳 云监测 🖻 物联卡 三门 工单 🖓 商城           |
|------------|---------------------------------------|
| 合 快速入门     | 修改设备                                  |
| 🗠 监控大屏     |                                       |
| 🕑 设备管理 🔺   | *设备名称 第三方云测试 确认设备                     |
| 设备列表       | *项目分组 ③ 我的项目/我的分组 ~                   |
| 添加设备       | * SN @                                |
| 设备模板       | *云组态 💿 🦲                              |
| 项目分组       |                                       |
| ① 报警管理 ▼   | 市 市 市 市 市 市 市 市 市 市 市 市 市 市 市 市 市 市 市 |
| □ 数据报表 ▼   | 高级选项 ▼                                |
| 器 扩展功能 ▼   | Ø 保存                                  |
|            |                                       |

### 3.1.2. 在阿里云上添加变量

| ☰ (-) 阿里 | 🖌 华东2(. | 上海) 👻                      |             |             | Q 搜索文档.             | 拉制台, API, 解决方案和资源 费用 工单 餐室 企业 3 | 時 Арр 🖸 🗘 🗑 🛞 麓体 🔮 |
|----------|---------|----------------------------|-------------|-------------|---------------------|---------------------------------|--------------------|
| ← 公共实例   |         | 物联网平台 / 设备管理 / 产           | 8           |             |                     |                                 |                    |
| 设备管理     | ^       | 产品 (设备模型)                  |             |             |                     |                                 |                    |
| 产品       |         | 创建产品 快速入门                  | 请输入产品名称查询 ( | Q 请选择产品标签 ~ |                     |                                 | C                  |
| 设备       |         | 产品名称                       | ProductKey  | 节点类型        | 创建时间                | 操作                              |                    |
| 分组       |         | test_2                     | a1TrBfjP6p9 | 设备          | 2021/04/01 14:19:40 | 查看   管理设备   翻除                  |                    |
| 任务       |         | test_0                     | a1nZCaUfPGQ | 设备          | 2021/04/01 12:26:59 | 查看 管理设备 制除                      |                    |
| CA 证书    |         | All and one and but has of | 中国共立日本      |             |                     |                                 |                    |
| 规则引擎     | $\sim$  | 进到需要添加多                    | 全重的产品甲      |             |                     |                                 |                    |
| 监控运维     | $\sim$  |                            |             |             |                     |                                 |                    |
| 设备划归     | ~       |                            |             |             |                     |                                 |                    |
| 数据分析 🗅   |         |                            |             |             |                     |                                 |                    |
| 和新編藝     |         |                            |             |             |                     |                                 |                    |

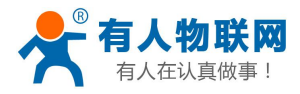

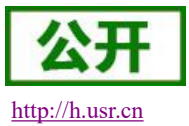

| ☰ (-)阿里云                                                                                                    | 坐伝2 (上海) ▼                                                                                                    | Q 搜索文档、控制台、API、解决方案和资源                                                               | 表用 I单 醫室企业 支持 App 🖸 🗳 🗑 🔞 简体 🧑                                                                                                    |
|----------------------------------------------------------------------------------------------------|----------------------------------------------------------------------------------------------------|--------------------------------------------------------------------------------------|----------------------------------------------------------------------------------------------------|
| ← 公共实例                                                                                                    | 物联网平台 / 设备管理 / 产品 / 产品评估                                                                                                    |                                                                                      |                                                                                                    |
| 设备管理                                                                                                    |                                                                                                    |                                                                                      | 发布                                                                                                    |
| 产品                                                                                                    | ProductKey a1n2CaUIPSQ (25) Produ                                                                                                    | :tSecret ******* 童曹                                                                  |                                                                                                    |
| 设备分组                                                                                                    |                                                                                                    |                                                                                      |                                                                                                    |
| 任务                                                                                                    | ● 当前展示的展已发布到线上的功能定义,如常修改,请师师 编编家稿                                                                                                    |                                                                                      |                                                                                                    |
| CA 证书                                                                                                    | 物標型 TSL 生成设备新代码                                                                                                    |                                                                                      |                                                                                                    |
| 规则引擎                                                                                                    | →<br>溃縮入現決名称 Q  默认模块                                                                                                    |                                                                                      |                                                                                                    |
| 监控运维                                                                                                    | ✓ 功能規型 功能名称 (全部) ▽ 标识符 4                                                                                                    | 数据美型                                                                                 | 数据定义 攝作                                                                                                    |
| 设备划归                                                                                                    | × MV(R)                                                                                                    |                                                                                      |                                                                                                    |
| 数据分析 🖸                                                                                                    | 《                                                                                                    | TTHÉS                                                                                |                                                                                                    |
| 视频服务                                                                                                    |                                                                                                    | 1953月5<br>194、事件、服务三类功能完成产品物模型的定义,产品了                                                | 5                                                                                                    |
| 文档与工具                                                                                                    | 的设备都会继续认                                                                                                    | 模型。                                                                                  |                                                                                                    |
|                                                                                                    | · · · · · · · · · · · · · · · · · · ·                                                                                                    | 了經軍之                                                                                 |                                                                                                    |
|                                                                                                    |                                                                                                    | 1 (81375)                                                                            |                                                                                                    |
|                                                                                                    |                                                                                                    | 1 100                                                                                |                                                                                                    |
| ☰ (-) 阿里云                                                                                                    |                                                                                                    | Q 建空文档、控制台、API、解决方面和沿语                                                               | अस 🕐 न् रे व्य २४ इस १४० व्य रे न् रे ज्य 🚳                                                                                                    |
| Ξ (-) 阿里云 ← 公共変例                                                                                                    |                                                                                                    | Q 酸氢文档、控制台、API、解决方案和波谱                                                               | 🕐 अज्ञ 🕐 🖒 🗔 qaa संह ४४५ इस में जिल्ल                                                                                                    |
| <ul> <li>□ 阿里云</li> <li>◆ 公共変例</li> <li>设备管理</li> </ul>                                                                                                    |                                                                                                    | Q. 查查文档、控制台、API、解决方面和图示                                                              | 應用 I单 형호 순址 호화 App II 🎝 및 🕐 호호 🕐                                                                                                    |
| ■ (-) 阿里云 ← 公共実例 设备管理 产品                                                                                                    | (注目) -     (設留理 / 产品 / デ品詳情 / 功能定义     ( <b>注目</b> ) -     (使用学者 / 没留理 / 产品 / デ品詳情 / 功能定义     ( <b>公福程草稿</b> 下品な称 test.0 Produc                                                                                                    | 、 ma.u<br>Q 歳素交話、 控制会、 APL、 解決方面和定日<br>Key a1n2CaUPEQ <b>展</b> 制                     | 展用 I单 98型 企业 支持 App 区 🛕 🗑 🛞 能体 🙆                                                                                                    |
| ■ ○ 阿里云 ◆ 公共変例 设备管理 次届 26                                                                                                    | 年初2 (上号) ・                                                                                                    | Q 設立な熱 投制会 APL 解決方面和設置<br>Key a1n2CaUPGQ 質制                                          | 88 I I 82 24 39 49 49 47 1 88 1 88                                                                                                    |
| □ (-) 阿里云 ↓ ◆ 公共支例 ↓ ☆告望 ↓ ☆告 ↓ ☆告 ↓ ☆ 白                                                                                                    | 4952 (上町)<br>4952 (上町)<br>4952 (上町)<br>他時例平台 / 住台湾道 / 产品 / 产品評価 / 功細定义                                                                                                    | 、 ma.u<br>Q 設定交換, 控制会, APL, 解決力度和改善<br>Key a1n2CaUPSQ 夏制                             |                                                                                                    |
| E (-) 例里石 ◆ 公共定例 ○ 公共定例 ○ 公共定例<                                                                                                    | 4952 (上町) →   4952 (上町) →                                                                                                    | マ 建築の用、控制会、APL 解決の面积回避<br>(2) 建築の用、控制会、APL 解決の面积回避<br>(5) まれるCaUPGQ 原制)              |                                                                                                    |
| E C→ 同里石 C→ 同里石 C 公共次明 C 公共次明 C 公共次明 C 公共次明 C 公共次明 C 公共次明 C 公共次明 C 公共の C 公共の                                                                                                    | 4952 (上町) *                                                                                                    | <ul> <li>アルエ</li> <li>Q 建築文庫, 控制法, APL 編決の宣和図道</li> <li>Key a1n2CaUPSQ 変制</li> </ul> |                                                                                                    |
| E C) 何里云 ← 公共次明 ○ 公共次明 ○ 公共次明 </td <td>4952 (上海) *</td> <td>、 m.c.       Q 設定交担, 控制法、APL 編決力支払回信       Key     a1n2CaUFFSQ 裏制</td> <td>第月 正単 発査 企业 支持 Acp ID (2) 日 ① 家体 ② 第日 正単 発査 企业 支持 Acp ID (2) 日 ② 家体 ③</td>                                                                                                    | 4952 (上海) *                                                                                                    | 、 m.c.       Q 設定交担, 控制法、APL 編決力支払回信       Key     a1n2CaUFFSQ 裏制                    | 第月 正単 発査 企业 支持 Acp ID (2) 日 ① 家体 ② 第日 正単 発査 企业 支持 Acp ID (2) 日 ② 家体 ③                                                                                                    |
| ■ こう何里ご ● 公共本明 ○ 公共本明 ○ 公共本明 <td>2002 (上前) *</td> <td>、 macu<br/>Q 登室交話、控制法、API、 編決力室和回答<br/>Key a1n2CaUPPQ 質制<br/>数面映型 数 数</td> <td>第刊 工単 発査 企业 支持 Acp 四 (2) 円 ② 家は ③ 第二 (2) 第二 (2) (2) (2) (2) (2) (2) (2) (2) (2) (2)</td> | 2002 (上前) *                                                                                                    | 、 macu<br>Q 登室交話、控制法、API、 編決力室和回答<br>Key a1n2CaUPPQ 質制<br>数面映型 数 数                   | 第刊 工単 発査 企业 支持 Acp 四 (2) 円 ② 家は ③ 第二 (2) 第二 (2) (2) (2) (2) (2) (2) (2) (2) (2) (2) |
| ■ こう何里こ ◆ 公共本例 公告管理 ○合価 ○合価                                                                                                    | 2002 (上海) *      100 (上海) *      100 (L海) *      100 (L海) *      100 (Lha) *      100 (Lha) *      100 (Lha) *      1 | 、 max Q 意意交換、控制法、APL 編決力室和回答 Key 31m2CaUFPGQ 篇句                                      | 展刊 工単 発査 企业 支持 App 四 4 日 ① ② RAt ③           第刊 工単 発査 企业 支持 App 回 4 日 ② RAt ④           第二年 第五 企业 支持 App 回 4 日 ③ 〒 ③ RAt ④                                                                                                    |
| ■ ● 算法 ● 公共案例 ● 公共案例 ○ 公共案例 ○ 公共案例                                                                                                    | 2652 (上間) →                                                                                                    | Q 建築文档、控制台、APL、新売方面和回源           Key         a1n2CaUPRO、展制           就販用型         数  | 第月 1年 第二 企业 2時 App 10 4 日 10 元 花 10 10 元 本 ()                                                                                                    |
| ■ ● 算星の<br>◆ 公共本例<br>设備管理<br>・ 公報<br>・ 公報<br>・ 公<br>・ 公<br>・ 公<br>・ 公<br>・ 公<br>・ 公<br>・ 公<br>・ 公                                                                                                    | Set (18)            Set (18)            Reffer / Set (28) / Pis / Pister / Sumax           A           A           Set (18)            Bit American           Set (18)            Bit American           Bit American           Set (18)            Bit American           Bit American                                                                                                    | Q 建築文档、投粉点、APL、新売力型和記述           Key         a1n2CaUPRQ 算制           取業税型         数  | 第月 正準 発生 21年 Acp 口 4 日 2 日 2 元 2 元 2 元 2 元 2 元 2 元 2 元 2 元 2                                                                                                    |

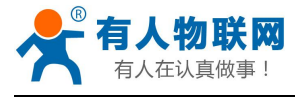

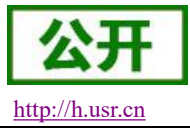

| 添加自定义功能                                            |                         |                      | ×                     |                              |                          |                 |          |
|----------------------------------------------------|-------------------------|----------------------|-----------------------|------------------------------|--------------------------|-----------------|----------|
| <sup>*功能类型</sup> 选择属性<br><sup>展性</sup> 股务 事件<br>上报 | 生,当前'                   | 仅支持属性                | ŧ                     |                              |                          |                 |          |
| * 功能名称 🛛<br>👳 🛓 变量名称                               | <b>尔,</b> 可自定           | ,建议与有,               | 人云变量名                 | 际一致                          |                          |                 |          |
| * 标识符 💿                                            |                         |                      |                       |                              |                          |                 |          |
| ali_v_1 必须与有                                       | 百人云变量                   | 标识符保持                | 一致                    |                              |                          |                 |          |
| * 数据类型                                             |                         |                      |                       |                              |                          |                 |          |
| bool 类型可根:                                         | 据该变量在<br><sup>EDI</sup> | 有人云上的                | 类型,酌情                 | 选择                           |                          |                 |          |
| *布尔值 口但时天                                          | Ŧ                       |                      |                       |                              |                          |                 |          |
| 0- <u>关</u>                                        | - MA TEL -              |                      | and the second second |                              |                          |                 |          |
| 1- 开 如bo                                           | ol 类型,「                 | 可以设置上排               | 20和1时分                |                              |                          |                 |          |
| *读写类型 别代                                           | 表什么含义                   | Z                    |                       |                              |                          |                 |          |
| ◎ 读写 🛛 □ 只读                                        |                         |                      |                       |                              |                          |                 |          |
| 读写类:                                               | 型自定                     |                      |                       |                              |                          |                 |          |
| xxxd                                               |                         |                      |                       |                              |                          |                 |          |
| 描述                                                 | 自定                      |                      |                       |                              |                          |                 |          |
|                                                    |                         | 3/1                  | 00                    |                              |                          |                 |          |
| 1                                                  |                         |                      |                       |                              |                          |                 |          |
|                                                    |                         | 商计图型                 | £                     |                              |                          |                 |          |
|                                                    |                         | NON -DAIH            |                       |                              |                          |                 |          |
|                                                    |                         |                      |                       |                              |                          |                 |          |
| 三 (-) 阿里云 华东2 (上海) ▼                               |                         |                      |                       | Q 搜索文档、控制台、API、解决方案          | 和资源 费用 工单 备窝             | 企业 支持 App 🖸 🧯 🗎 | 1 ⑦ 简体 🌔 |
| ← 公共实例 物联网平台 / 设备管理 / 使相告音音                        | 2 / 产品 / 产品洋情 / 功能定义    |                      |                       |                              |                          |                 |          |
| 设备管理 ∧ ← /拥担早们<br>产品 <sup>产品名称</sup> te            | <b>同</b><br>st_0        |                      | Prod                  | uctKey a1nZCaUfPGQ 🗺         |                          |                 |          |
| 设备 ① 您正在编辑的是章                                      | 1時,需点击发布后,物模型才会正式生动     | Le .                 |                       |                              |                          |                 |          |
| 分组 快速导入 物模                                         | 型 TSL 历史版本 >            |                      |                       |                              |                          |                 | ?        |
| 任务<br>清縮入模块名称                                      | Q + 默认模块                |                      |                       |                              |                          |                 |          |
| 规则引擎 🗸 默认概块                                        | 添加标准功能 添加               | 」自定义功能<br>「たたのか」の第2日 | 10000 41              | 90-10 <sup>-0</sup> 12.0 TEV | 60×600 cm (2)            | 477.0~          |          |
| 监控运维 > <b>*添加模块</b>                                | AT MERCE                | 1048年497(王和) A       | 10712763-14           | <b>数据类型</b>                  | <sub>就到兩定义</sub><br>布尔值: | 11:465          |          |
| 设备划归 ~                                             | 屬性                      | 受量1 (自定义)            | ali_v_1               | bool (布尔型)                   | 0-关<br>1-开               | 编辑 删除           |          |
| 数据分析 口 如何服务                                        |                         |                      |                       |                              |                          |                 |          |
| 文档与工具                                              |                         |                      |                       |                              |                          |                 |          |
|                                                    |                         |                      |                       |                              |                          |                 |          |
|                                                    |                         |                      |                       |                              |                          |                 |          |
|                                                    |                         |                      |                       |                              |                          |                 |          |
| 添力                                                 | 叩完成之后点击                 | 占发布上线                |                       |                              |                          |                 |          |
| 日 新新新版 发布上线 透图                                     |                         |                      |                       |                              |                          |                 |          |
|                                                    |                         |                      |                       |                              |                          |                 |          |

-

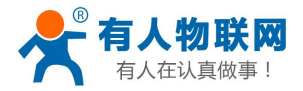

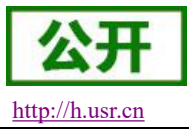

### 3.2. 通过导入物模型文件自动创建变量

### 3.2.1. 在 PLCNET 配置软件上点击生成物模型文件,下载到本地

|                     | 日<br>日<br>日<br>日<br>日<br>日 |       | し<br>设备参考 | 敓    | 远         | 図<br>程维护                                                                                                    |          |
|---------------------|----------------------------|-------|-----------|------|-----------|----------------------------------------------------------------------------------------------------|----------|
| ▲ 我的分组<br>第三方云测试 在线 | ▲ .AN LTE&WIFI             | 云服务   | 手动调试      | 系统参数 | GPS       | 平台配置                                                                                                    | Þ        |
|                     | 通道                         | 开启状态  | 代理平台      |      | 操作        |                                                                                                    | •        |
|                     | 1                          | 开启    | 阿里云       | 修正   | 牧 生成物     | ◎模型 点                                                                                                    | 击生成物模型文件 |
|                     | 2                          | 关闭    |           |      | 配置连接      |                                                                                                    |          |
|                     | 3                          | 关闭    |           |      | 配置连接      |                                                                                                    |          |
| 4) B) (4)           | 4                          | 关闭    |           |      | 配置连接      |                                                                                                    |          |
|                     | 同步状态 💿 🛛 同步                | 成功 监测 | 1         |      |           |                                                                                                    |          |
|                     | 数据同步至有人云 @                 | ☑ 是   | 否         |      |           |                                                                                                    |          |
|                     |                            |       |           | 点击"立 | 即同步"按钮,设备 | 立即同步                                                                                                    |          |
| OPC 启用 打开云组态        |                            |       |           |      |           | anan katalog sa katalog sa katalog sa katalog sa katalog sa katalog sa katalog sa katalog sa katalog sa katalo | •        |

### 3.2.2. 导入物模型文件到阿里云

|        | 辰2 (上海) ▼                       |                |                         | Q 搜索文档、控制台、API、解决方案和资                                                                                                    | 透 费用 工单 备案 企 | 业 支持 App 区 🛕 🗑 🔞体 🌔 |
|--------|---------------------------------|----------------|-------------------------|----------------------------------------------------------------------------------------------------|--------------|---------------------|
| ← 公共实例 | 物联网平台 / 设备管理 / 产品 / 产品洋情        |                |                         |                                                                                                    |              |                     |
| 设备管理   | $\leftarrow$ test_0 1           |                |                         |                                                                                                    |              | 发布                  |
| 产品     | ProductKey a1nZCaUfPGQ 愛制       |                | ProductSecret           | ******* 查看                                                                                                    |              |                     |
| 设备     |                                 |                |                         |                                                                                                    |              |                     |
| 分组     | 产品信息 lopic 英列表 功能定义 数域軒町 服务委    | 和订阅 设备并反       |                         |                                                                                                    |              |                     |
| 任务     | 当前展示的是已发布到线上的功能定义、如素修改、请点目 编辑章稿 | 3              |                         |                                                                                                    |              |                     |
| CA 证书  | 物模型 TSL 生成设备纳代码                 |                |                         |                                                                                                    |              |                     |
| 规则引擎   | 法職入標块名称 Q 默认模块                  |                |                         |                                                                                                    |              |                     |
| 监控运维   | > 功能兴型 功能                       | 総名称 (全部) 🙄 标识符 | 11                      | 数据类型                                                                                                    | 数据定义         | 摄作                  |
| 设备划归   | ¥认/磁块                           |                |                         |                                                                                                    |              |                     |
| 数据分析 🖸 | <                               |                |                         |                                                                                                    |              |                     |
| 视频服务   | ~                               |                | 尚未添加任何功能<br>您可以通过活加屋件 畫 | 14、服务三举功能完成产品物模型的完义,产                                                                                                    |              |                     |
| 文档与工具  |                                 |                | 的设备都会继承该模型。             | A second second s |              |                     |
|        |                                 |                | 编辑草稿 了解                 | 更多                                                                                                    |              |                     |

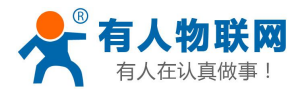

| tt | p:/ | '/h | i.us | r.cn |
|----|-----|-----|------|------|
|    | _   |     |      |      |

| ☰ (-) 阿里云 | 华东2(   | 上海) *                  |               |         |            |        |            | Q 搜索文档、控制台、API、M | 星决方案和资源 | 费用   | 工单 | 留室 | 企业 | 支持 A | pp 도 | 4 | Э. Ц | ) 简位 | £ ( |
|-----------|--------|------------------------|---------------|---------|------------|--------|------------|------------------|---------|------|----|----|----|------|------|---|------|------|-----|
| ← 公共实例    |        | ① 2021-03-31发布公告:物联网平台 | ;新功能发布! 查看详情  |         |            |        |            |                  |         |      |    |    |    |      |      |   |      |      | ×   |
| 设备管理      | ~      | 物联网平台 / 设备管理 / 产品      | / 产品详情 / 功能定: | EX.     |            |        |            |                  |         |      |    |    |    |      |      |   |      |      |     |
| 产品        |        | ← 编辑草稿                 |               |         |            |        |            |                  |         |      |    |    |    |      |      |   |      |      |     |
| 设备        |        | 产品名称 test_0            |               |         |            |        | ProductKey | a1nZCaUfPGQ 复制   |         |      |    |    |    |      |      |   |      |      |     |
| 分组        |        | ③ 您正在编辑的是墓稿, 案点由       | (发布后,物模型才会正式) | 生效,     |            |        |            |                  |         |      |    |    |    |      |      |   |      |      |     |
| 任务        |        | 快速导入 物模型 TSL           | 历史版本 🗸        |         |            |        |            |                  |         |      |    |    |    |      |      |   |      |      | ?   |
| CA 证书     |        | 点 击 (大)<br>海输入模块名称 Q + | 法最多人          |         |            |        |            |                  |         |      |    |    |    |      |      |   |      |      |     |
| 规则引擎      | $\sim$ |                        | 漆加标准功能        | 添加自定义功能 |            |        |            |                  |         |      |    |    |    |      |      |   |      |      |     |
| 监控运维      | ~      | 默认模块                   | 功能类型          | 功       | 能名称 (全部) 🖓 | 标识符 14 |            | 数据类型             |         | 数据定义 |    |    |    | 操作   |      |   |      |      |     |
| 设备划归      | ~      | +添加模块                  |               |         |            |        |            |                  |         |      |    |    |    |      |      |   |      |      |     |
| 数据分析 🖸    |        |                        |               |         |            |        |            |                  |         |      |    |    |    |      |      |   |      |      |     |
| 視频服务      | ~      |                        |               |         |            |        |            |                  |         |      |    |    |    |      |      |   |      |      |     |
| 文档与工具     |        |                        |               |         |            |        |            |                  |         |      |    |    |    |      |      |   |      |      |     |
|           |        |                        |               |         |            |        |            | 智尤叙诺             |         |      |    |    |    |      |      |   |      |      |     |
|           |        |                        |               |         |            |        |            |                  |         |      |    |    |    |      |      |   |      |      |     |

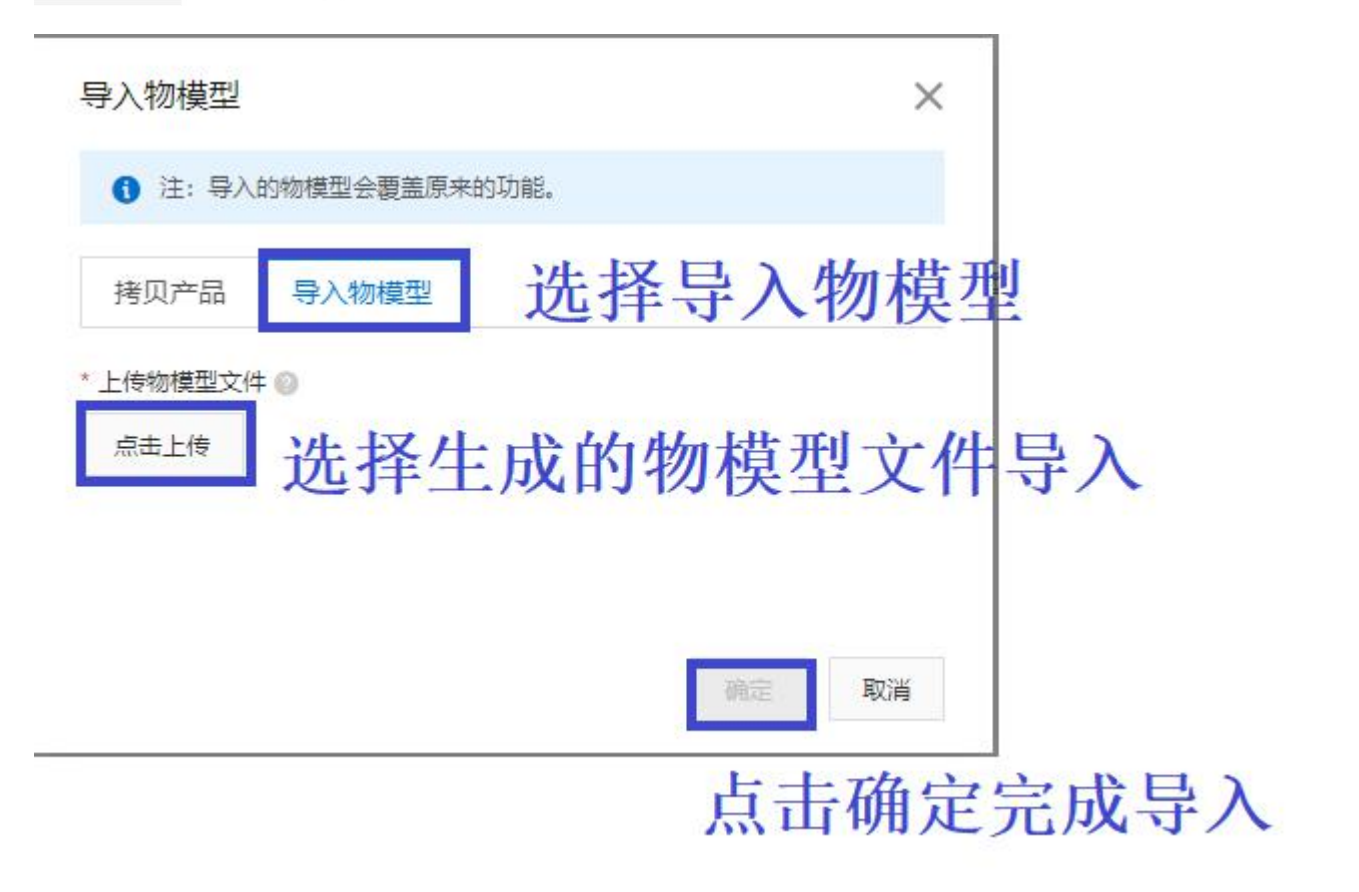

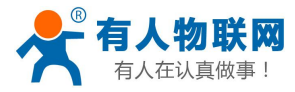

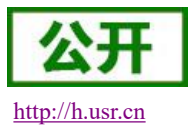

| ☰ (-) 阿里云 | 华东2(. | 上海) 🔻             |                 |              |            | Q 搜索文档、控制台、API、解决方案和资源 | 務用 工单 备案 企业 3 | 5時 App 🖸 🧯 🗑 🗑 简称 | t 🕐 |
|-----------|-------|-------------------|-----------------|--------------|------------|------------------------|---------------|-------------------|-----|
| ← 公共实例    |       | 物联网平台 / 设备管理 / 产品 | 品 / 产品详情 / 功能定义 |              |            |                        |               |                   |     |
| 设备管理      | ^     | ← 编辑草稿            |                 |              |            |                        |               |                   |     |
| 产品        |       | 产品名称 test_0       |                 |              | ProductKey | a1nZCaUfPGQ 复制         |               |                   |     |
| 设备        |       | ③ 您正在编辑的是墓稿,素点    | 击发布后,物模型才会正式生效。 |              |            |                        |               |                   |     |
| 分组        |       | 快速导入 物模型 TSL      | 历史版本 🗸          |              |            |                        |               |                   | ?   |
| 任务        |       | 请输入模块名称 Q +       | 默认模块            |              |            |                        |               |                   |     |
| CA 证书     |       | CAN LINEAR        | 添加标准功能 添加自定义    | 功期           |            |                        |               |                   |     |
| 规则引擎      | ~     | <b>第八1人包6</b> 5代  | 功能與型            | 功能名称(全部) 🖓   | 标识符 14     | 数据英型                   | 数据定义          | 操作                |     |
| 监控运维      | ~     | +添加模块             |                 |              |            |                        | 布尔值:          |                   |     |
| 设备划归      | ~     |                   | 屬性              | 变量1 (自定义)    | ali_v_1    | bool (布尔型)             | 0-天<br>1-开    | 綿織 删除             |     |
| 数据分析 🖸    |       |                   |                 |              |            |                        |               |                   |     |
| 視频服务      | ~     |                   |                 |              |            |                        |               |                   |     |
| 文档与工具     |       |                   |                 |              |            |                        |               |                   |     |
|           |       |                   |                 |              |            |                        |               |                   |     |
|           |       |                   |                 |              |            |                        |               |                   |     |
|           |       |                   |                 |              |            |                        |               |                   |     |
|           |       |                   |                 |              |            |                        |               |                   |     |
|           |       | 添加完               | 成之后点击发          | <b>这</b> 布上线 |            |                        |               |                   |     |
| E 新版反馈    |       | 发布上线 返回           |                 |              |            |                        |               |                   |     |

### 3.3. 数据上报

| ☰ (-) 阿里云 柴东2 | (上海) *                                        | Q 接至交档, 拉制台, API, 解决方案和资源 费用 工单 餐業企业 支持 | App 🖸 🗘 🗑 🗑 🖄 🎱 |
|---------------|-----------------------------------------------|-----------------------------------------|-----------------|
| ← 公共实例        | ① 2021-03-31波布公告:物研网平台新功能波布! 查書详備             |                                         | ×               |
|               | 物联网平台 / 设备管理 / 设备 / 设备评估                      |                                         |                 |
| 产品            | ← test_0_dev 当 送入设备界面,点进相应的 设备中               | a)                                      |                 |
| 设备            | ProductKey a1nZCaUFPGQ 展制                     | c. <u>26</u>                            |                 |
| 分组            | 设备信息 Topic 列表 物模型数据 设备影子 文件管理 日志服务 在线调试 分组 任务 |                                         |                 |
| 任务            |                                               |                                         |                 |
| CA 证书         | 运行状态 事件管理 服务调用                                |                                         |                 |
| 规则引擎 >        | 遺輸入機块名称 Q. 遺輸入層性名称或振送符 Q.                     |                                         | 实时刷新 € 📰 📃 ?    |
| 监控运维 〜        | BN1編集 ali <u>v</u> 1 豊誉数据                     |                                         | 选择立时刷新          |
| 设备划归 🗸        | 0 (0)                                         |                                         |                 |
| 数据分析 已        | < 2021/04/0219:01:35.614                      |                                         |                 |
| 视频服务 🗸        |                                               |                                         |                 |
| 文档与工具         | 数据上报成功                                        |                                         |                 |

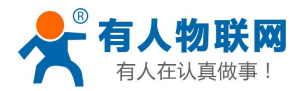

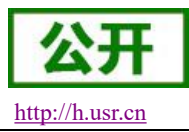

### 3.4. 阿里云上设置变量值

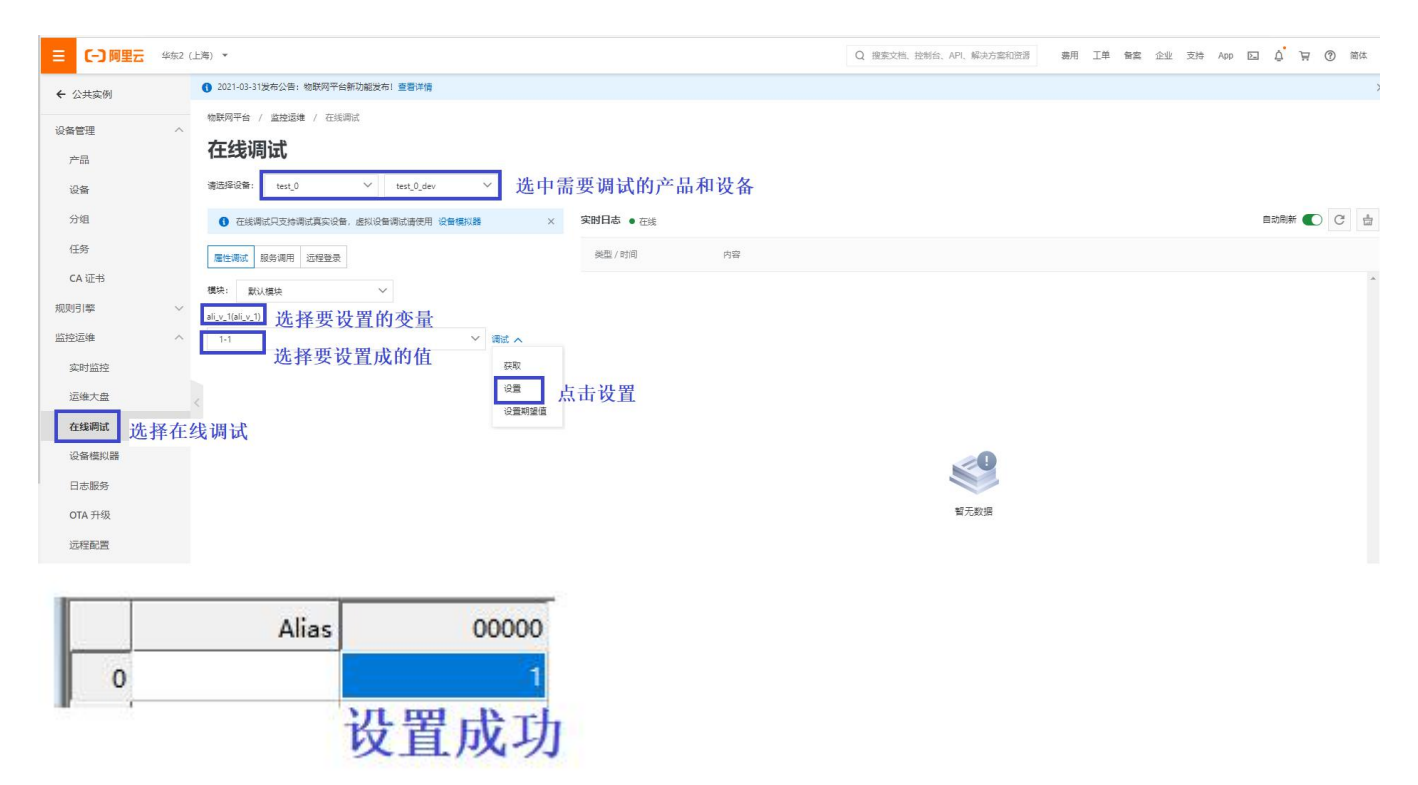

### 3.5. MQTT 协议相关

#### 3.5.1. 数据上报

#### {

"id":19950, ///消息 ID 号, String 类型的数字, 取值范围 0~4294967295, 且每个消息 ID 在当前设备中具有唯一性。

**"version":"1.0",** //协议版本号

**"method":"thing.event.property.history.post",** //请求方法。取值: thing.event.property.history.post **"params":**{

```
"identity":{
    "productKey":"a1nZCaUfPGQ", //产品密钥
    "deviceName":"test_0_dev" //设备名
},
"properties":[
    {
        "ali_v_1":{ //变量名称
        "value":0, //变量值
        "time":1617362343007 //时间戳
    }
```

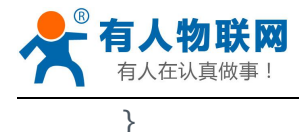

] }

}

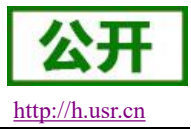

### 3.5.2.数据设置

{
 "method":"thing.service.property.set", //请求方法。取值: thing.service.property.set
 "id":"874029872", //消息 ID 号, String 类型的数字, 取值范围 0~4294967295, 且每个消息 ID
在当前设备中具有唯一性。
 "params":{
 "ali\_v\_1":0 //变量的标识和目标值
 },
 "version":"1.0.0" //协议版本号
}

### 4. 联系方式

- 公 司: 济南有人物联网技术有限公司
- 地址:济南市历下区茂岭山三号路中欧校友产业大厦 13 层有人物联网
- 网址: <u>http://www.usr.cn</u>
- 客户支持中心: <u>http://h.usr.cn</u>
- 邮 箱: sales@usr.cn
- 企业QQ: 8000 25565
- 电话: 4000 255 652 0531-66592361
- 有人愿景: 国内联网通讯第一品牌
- 公司文化: 有人在认真做事!
- 产品理念: 简单 可靠 价格合理
- 有人信条: 天道酬勤 厚德载物 共同成长

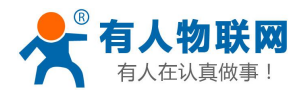

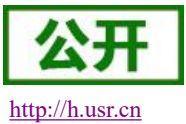

### 5. 免责声明

本文档提供有关 USR-PLCNET 系列产品的信息,本文档未授予任何知识产权的许可,并未以明示或暗示, 或以禁止发言或其它方式授予任何知识产权许可。除在其产品的销售条款和条件声明的责任之外,我公司概不 承担任何其它责任。并且,我公司对本产品的销售和/或使用不作任何明示或暗示的担保,包括对产品的特定用 途适用性,适销性或对任何专利权,版权或其它知识产权的侵权责任等均不作担保。本公司可能随时对产品规 格及产品描述做出修改,恕不另行通知。